# Anleitung

## **CACHE LEEREN**

Anleitung zum Cache leeren

April 2025

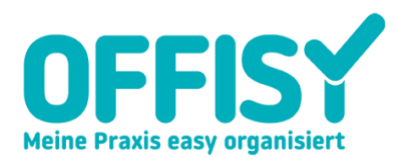

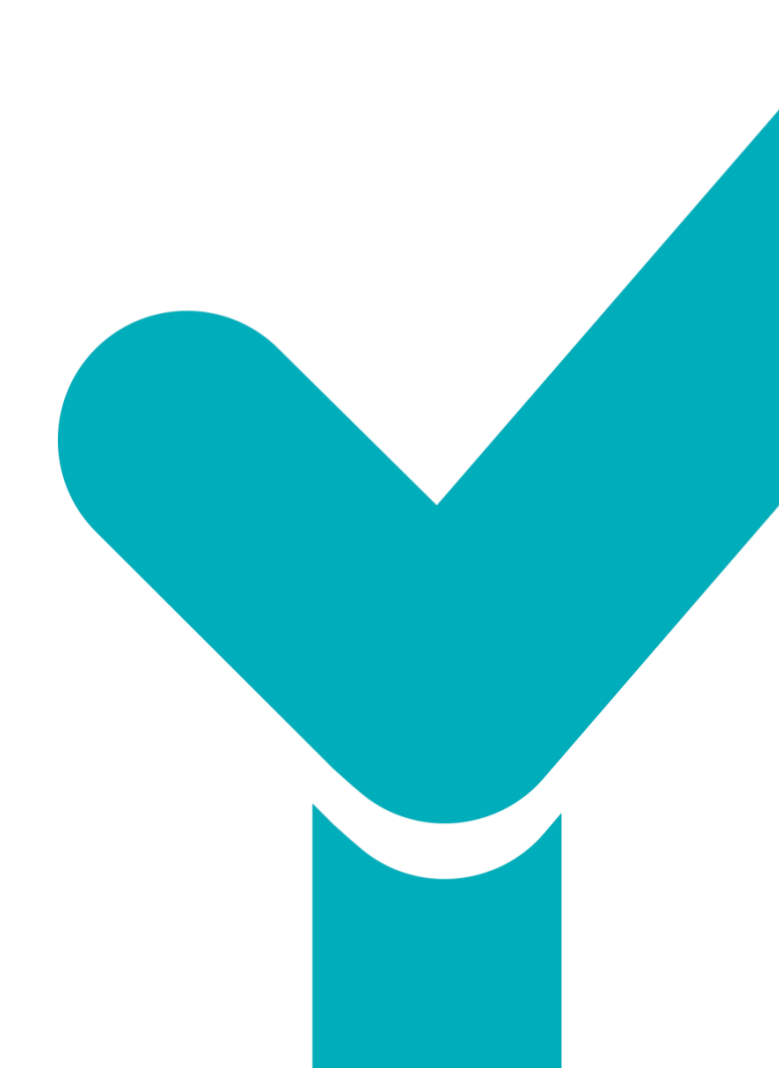

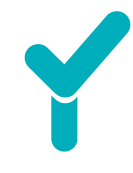

### 1. Welchen Browser nutzen Sie?

Der Browser ist ein Programm, mit dem Sie ins Internet einsteigen und "surfen". (Hinweis: Google ist nicht ihr Browser, sondern u. U. lediglich Ihre Startseite!). Je nachdem, welchen Browser Sie nutzen, werden auch die sogenannten Cookies bzw. der Cache unterschiedlich gelöscht. Wir empfehlen die Nutzung von Firefox, Chrome oder Safari. Bitte halten Sie Ihren Browser aktuell, um die Produkte von Offisy ideal nutzen zu können.

#### Inhaltsverzeichnis

| (3) | Option 1: Firefox           | . 3 |
|-----|-----------------------------|-----|
| 9   | Option 2: Chrome            | . 5 |
| Ø   | Option 3: Safari            | .7  |
| e   | Option 4: Internet Explorer | . 9 |
| 0   | Option 5: Microsoft Edge    | 10  |

## 2. Was ist der Cache?

Der Cache hilft Ihnen, schneller Internetseiten zu laden. Dafür speichert er ausgewählte Daten auf Ihrem Computer. Wenn Sie also öfters eine Seite besuchen, werden die Inhalte nicht immer neu geladen, sondern u.U. bestehende gespeicherte Daten abgerufen. Manchmal sind die gespeicherten Daten aber bereits veraltet und müssen deshalb im Cache gelöscht werden.

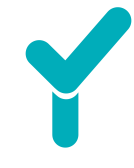

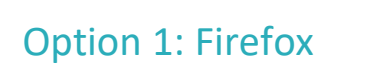

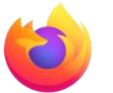

- 1. Browser öffnen
- 2. In der Leiste oben das folgende Symbol anklicken:

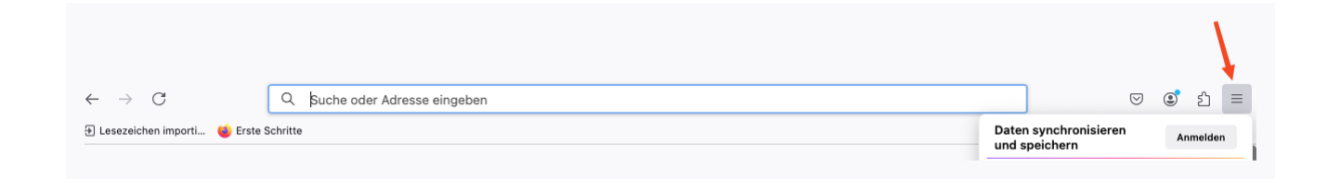

3. Wählen Sie "Chronik" aus:

|  | Daten synchronisieren<br>und speichern | Anmelden |
|--|----------------------------------------|----------|
|  | Neuer Tab                              | жт       |
|  | Neues Fenster                          | ℋN       |
|  | Neues privates Fenster                 | Ġ%Ρ      |
|  | Lesezeichen                            | >        |
|  | Chronik                                | >        |
|  | Downloads                              | æJ       |
|  | Passwörter                             |          |
|  | Add-ons und Themes                     | ☆第A      |
|  |                                        |          |

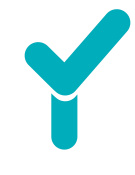

4. Klicken Sie anschließend auf "Neueste Chronik löschen":

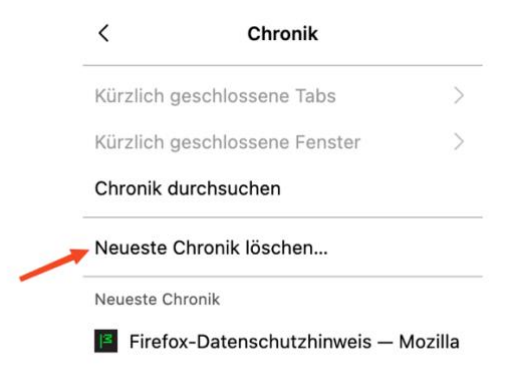

- 5. Zeitraum auswählen:
  - Alles
  - Mindestens beim Punkt "Cookies und Website-Daten" einen Haken setzen und mit "Löschen" bestätigen.

| Zeitraum:             | Alles                                                                              | ~                     | löschen |
|-----------------------|------------------------------------------------------------------------------------|-----------------------|---------|
| 1                     | Alle ausgewählten Elemente werder<br>Diese Aktion kann nicht rückgängig<br>werden. | ı gelöscht<br>gemacht | t.      |
| 🗸 Chronik             |                                                                                    |                       |         |
| Löscht o<br>Formula   | ie Website- und Download-Chronik, gespe<br>rinformationen und Suchanfragen         | icherte               |         |
| Cookies               | s und Website-Daten (0 Bytes)                                                      |                       |         |
| Kann Sie              | von Websites abmelden oder Warenkörbe                                              | leeren                |         |
| Tempor                | äre Dateien und Seiten im Cache (17,6                                              | MB)                   |         |
| Löscht E<br>werden    | lemente, die helfen, dass Websites schnell                                         | er geladen            |         |
| U Website             | e-Einstellungen                                                                    |                       |         |
| Setzt Ihr<br>ursprüng | e Berechtigungen und Website-Einstellung<br>glichen Einstellungen zurück           | en auf die            |         |
|                       | Abbroch                                                                            |                       | öcobon  |

#### Surf-Daten und Cookies löschen

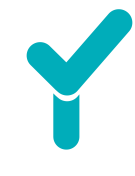

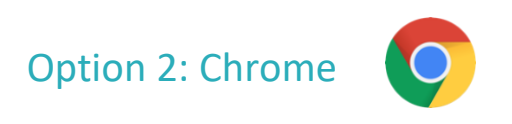

- 1. Browser öffnen
- 2. Oben rechts auf das Symbol mit den drei Punkten klicken:

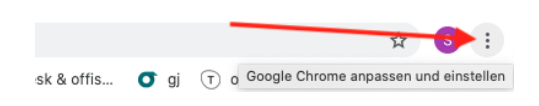

1. "Browserdaten löschen" klicken

|   | 58         | Chrome ist veraltet.           |     |
|---|------------|--------------------------------|-----|
|   |            | Neuer Tab                      | жт  |
|   | 다          | Neues Fenster                  | ЖN  |
|   | \$         | Neues Inkognito-Fenster        | ô₩Ν |
|   | D          | Doris Angemelde                | t > |
|   | ®a         | Passwörter und Autofill        | >   |
|   | C          | Verlauf                        | >   |
|   | Ŧ          | Downloads                      | Ζ₩L |
|   | ☆          | Lesezeichen und Listen         | >   |
|   |            | Tabgruppen                     | >   |
|   | Ċ          | Erweiterungen                  | >   |
| 1 | Ū          | Browserdaten löschen           | 合業図 |
|   | ®          | Zoomen – 100 % +               | ::  |
|   | ₽          | Drucken                        | жР  |
|   | e          | Mit Google Lens suchen         |     |
|   | <b>6</b> 2 | Übersetzen                     |     |
|   | ବ          | Suchen und bearbeiten          | >   |
|   | C <u>.</u> | Streamen, speichern und teilen | >   |
|   | ≜          | Weitere Tools                  | >   |
|   | 0          | Hilfe                          | >   |
|   | \$         | Einstellungen                  | æ,  |
| 1 |            |                                |     |

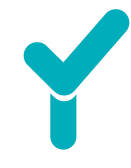

 Im Reiter "Erweitert" → "Gesamte Zeit" wählen, bei nachstehenden Punkten ein Häkchen machen und mit "Daten löschen" bestätigen:

| Brow     | wserdaten löschen                                                                              |                           |               |   |
|----------|------------------------------------------------------------------------------------------------|---------------------------|---------------|---|
|          | Grundlegend                                                                                    | Erv                       | veitert       |   |
| Zeitr    | raum Gesamte Zeit                                                                              | ·                         |               |   |
| <b>~</b> | Browserverlauf<br>27 Einträge (und weitere auf synchro                                         | nisierten Geräten)        |               | l |
| <b>~</b> | Downloadverlauf<br>Keine                                                                       |                           |               | l |
| <b>~</b> | Cookies und andere Websitedaten<br>23 Websites (Anmeldung in Google-K                          | Konto bleibt erhalten     | )             | l |
| <b>~</b> | Bilder und Dateien im Cache<br>28,3 MB                                                         |                           |               | ľ |
|          | Passwörter und andere Anmeldedate<br>54 Passwörter (für offisy.at, mailchin<br>synchronisiert) | en<br>np.com und 52 weite | ere,          |   |
|          |                                                                                                | Abbrechen                 | Daten löschen |   |

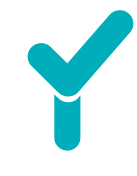

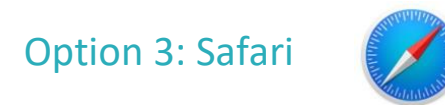

- 1. Browser öffnen
- 2. Im Menü ganz oben links "Safari"  $\rightarrow$  "Einstellungen" wählen:

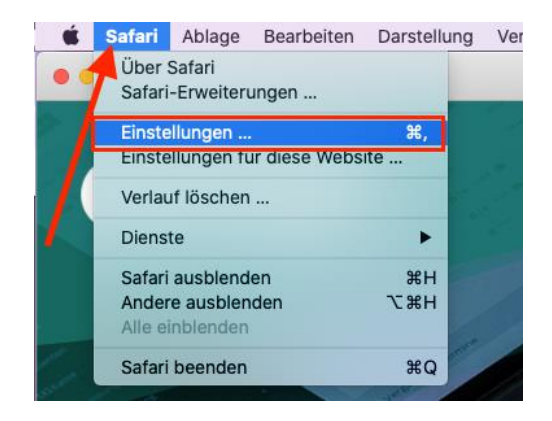

3. Klicken Sie auf den Tab "Erweitert" und beim Punkt "Menü Entwickler in der Menüleiste anzeigen" ein Häkchen setzen und Fenster schließen:

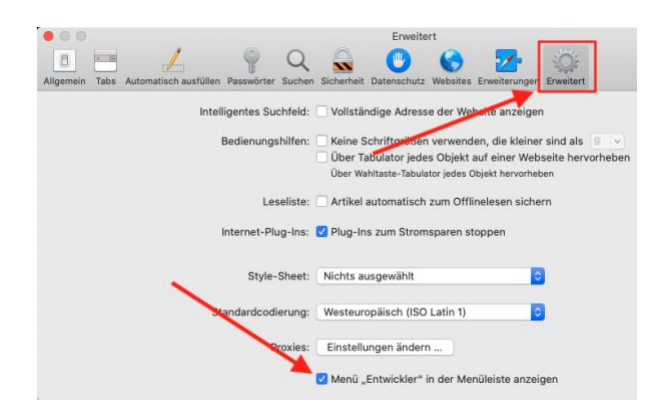

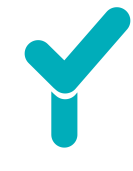

#### 4. Cache leeren:

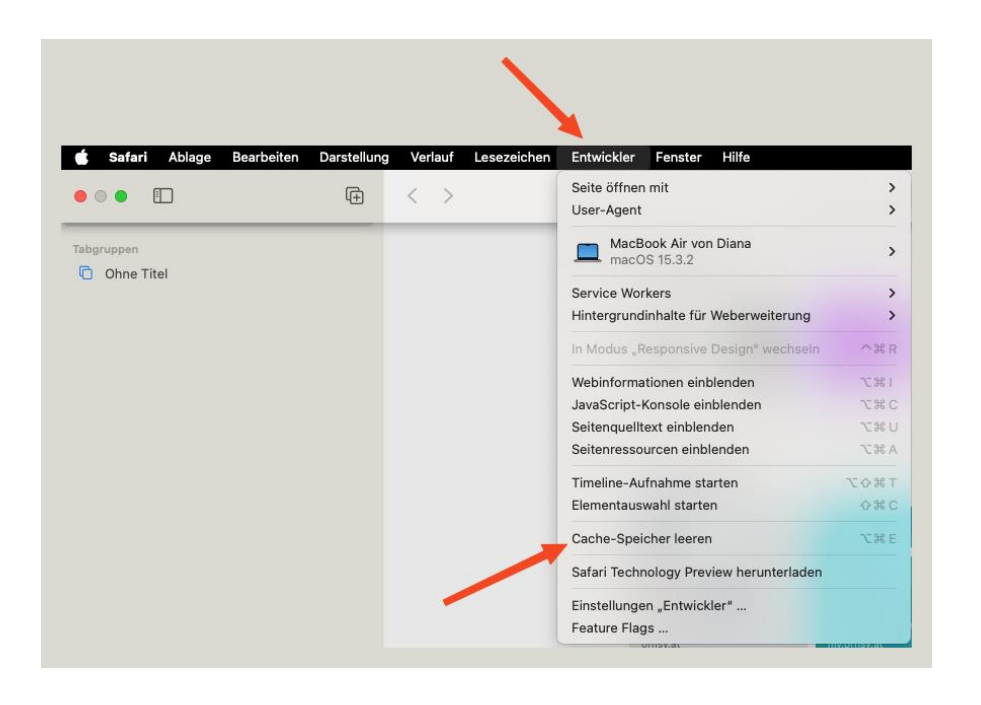

Für **Windows**-Nutzer: Drücken Sie die Tastenkombination ",Strg" + ",Alt" + ",E".

Schließen Sie im Anschluss Safari und öffnen es wieder.

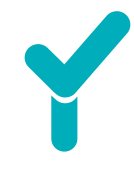

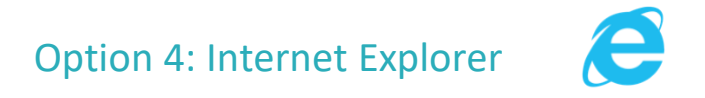

- 1. Browser öffnen
- 2. Klicken Sie im Menü oben auf das Zahnrad.
- 3. "Wählen Sie anschließend "Sicherheit"  $\rightarrow$  "Browserverlauf löschen" aus
- 4. Nur Cookies und Websitedatenverlauf anhaken, restliche Punkte nicht
- 5. Mit "OK" bestätigen.

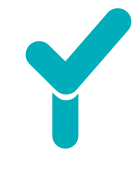

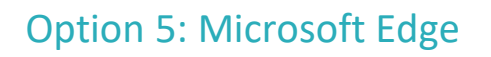

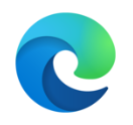

- 1. Browser öffnen
  - 2. Im Menü oben rechts auf das Symbol mit den 3 Punkten klicken

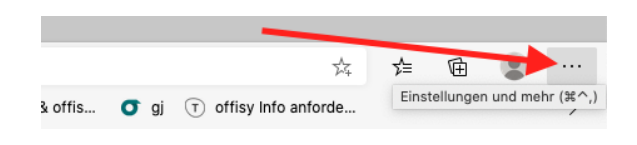

3. Wähle im Menü "Browserdaten werden gelöscht":

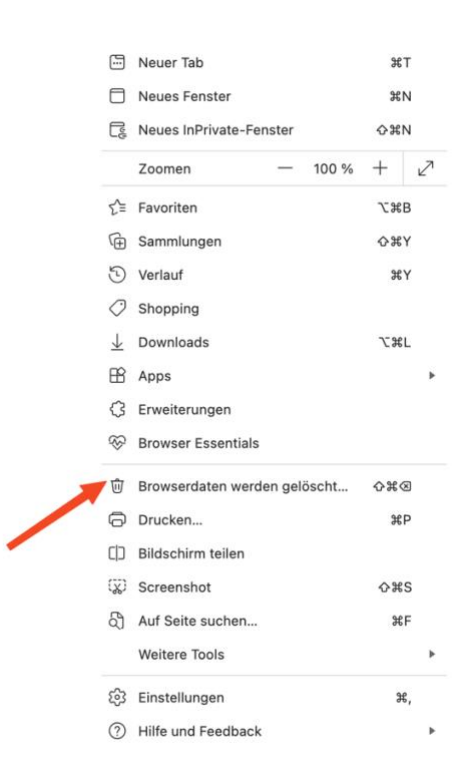

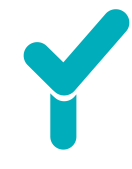

4. Zeitraum auswählen: "Gesamte Zeit" und Häkchen setzen und mit "Jetzt löschen" bestätigen:

| > > > > > > > > > > > > > > > > > > > |                                                                                              |                                          |  |  |
|---------------------------------------|----------------------------------------------------------------------------------------------|------------------------------------------|--|--|
| Zeitb                                 | ereich                                                                                       |                                          |  |  |
| Ge                                    | esamte Zeit                                                                                  | ~                                        |  |  |
| <b>√</b>                              | Browserverlauf<br>1 Element. Enthält automa<br>in der Adressleiste.                          | atische Vervollständigungen              |  |  |
| ~                                     | Downloadverlauf<br>Ohne                                                                      |                                          |  |  |
| ✓                                     | Cookies und andere V<br>Von 4 Sites. Meldet Sie vo                                           | Vebsitedaten<br>on den meisten Sites ab. |  |  |
| ✓                                     | Zwischengespeicherte Bilder und Dateien<br>Es werden weniger als 13,9 MB freigegeben. Einige |                                          |  |  |
|                                       | Abbrechen                                                                                    | Jetzt löschen                            |  |  |

5. Cache aktivieren

Hake "Zwischengespeicherte Bilder und Dateien" an. (Optional auch Cookies, Verlauf usw.) und klicke auf "Jetzt löschen".

TIPP: Wir empfehlen Ihnen für die Nutzung unsere Produkte die Browser Safari, Firefox oder Chrome. Diese stehen Ihnen kostenlos zum Download im Internet bereit.